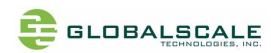

# DreamPlug User Guide

Thank you for purchasing our DreamPlug - The Power to Innovate!

### Contents

| A. | For Initial Use                                  | 2  |
|----|--------------------------------------------------|----|
| B. | DreamPlug Server appearance and connecting ports | 4  |
| C. | LED indication                                   | 5  |
| D. | Connect to JTAG board                            | 6  |
| E. | Tools and files you need to start debugging      | 7  |
| F. | Basic procedures for debugging                   | 8  |
| G. | Wi-Fi / Bluetooth                                | 10 |
| Н. | Download sites                                   | 12 |

### Package contents

|    | DreamPlug Content List                       |        | Remark                      |
|----|----------------------------------------------|--------|-----------------------------|
| 1  | DreamPlug                                    | 1 unit |                             |
| 2  | Detachable AC-DC Power Supply Unit           | 1 pc   |                             |
| 3  | Detachable DC-DC Power Cable                 | 1 pc   |                             |
| 4  | Detachable AC Slider                         | 1 pc   |                             |
| 5  | Detachable AC Power Cord Adaptor             | 1 pc   |                             |
| 6  | AC power Cord                                | 1 pc   |                             |
| 7  | Protective Slide Cover for DreamPlug         | 1 pc   |                             |
| 8  | Protective Slide Cover for Power Supply Unit | 1 pc   |                             |
| 9  | Ethernet Cable                               | 1 pc   |                             |
| 10 | Warranty Card                                | 1 pc   |                             |
| 11 | Quick Reference Guide                        | 1 pc   |                             |
| 12 | External JTAG Debug Module                   | No     | Optional item. Not included |

Note 1: All files will be available download: <u>https://www.globalscaletechnologies.com/t-downloads.aspx</u>

Note 2: JTAG debug module is sold separately. It's highly recommended for you to purchase this module to use in programming and debugging.

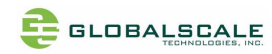

## A. For Initial Use

1. To be used as a Plug Computer:

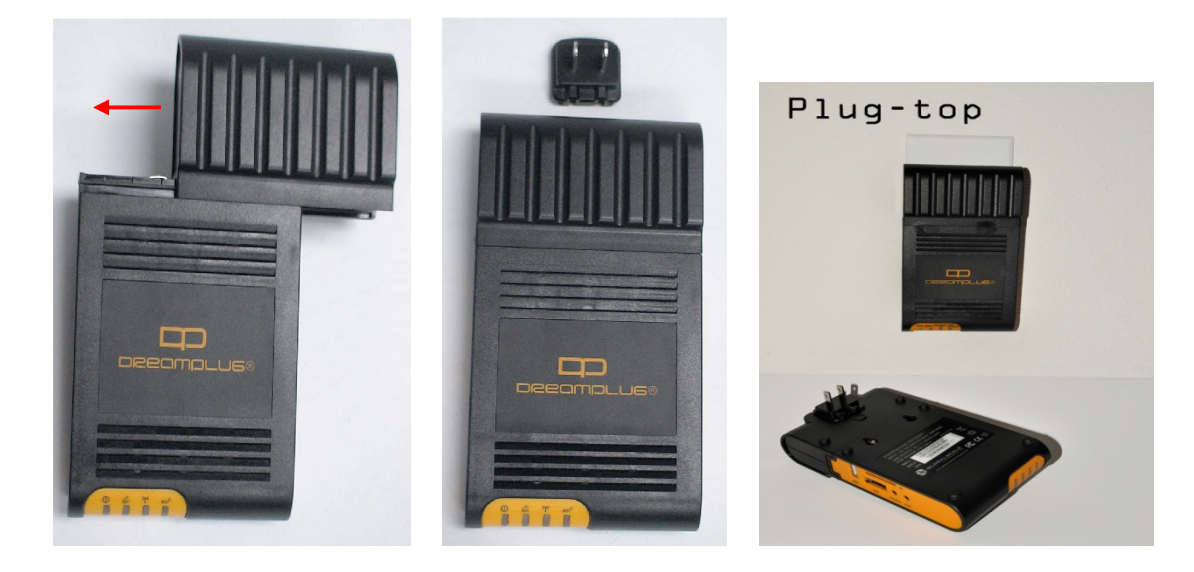

2. To Be Used as a "Desk Top" Computer.

Desktop – 1

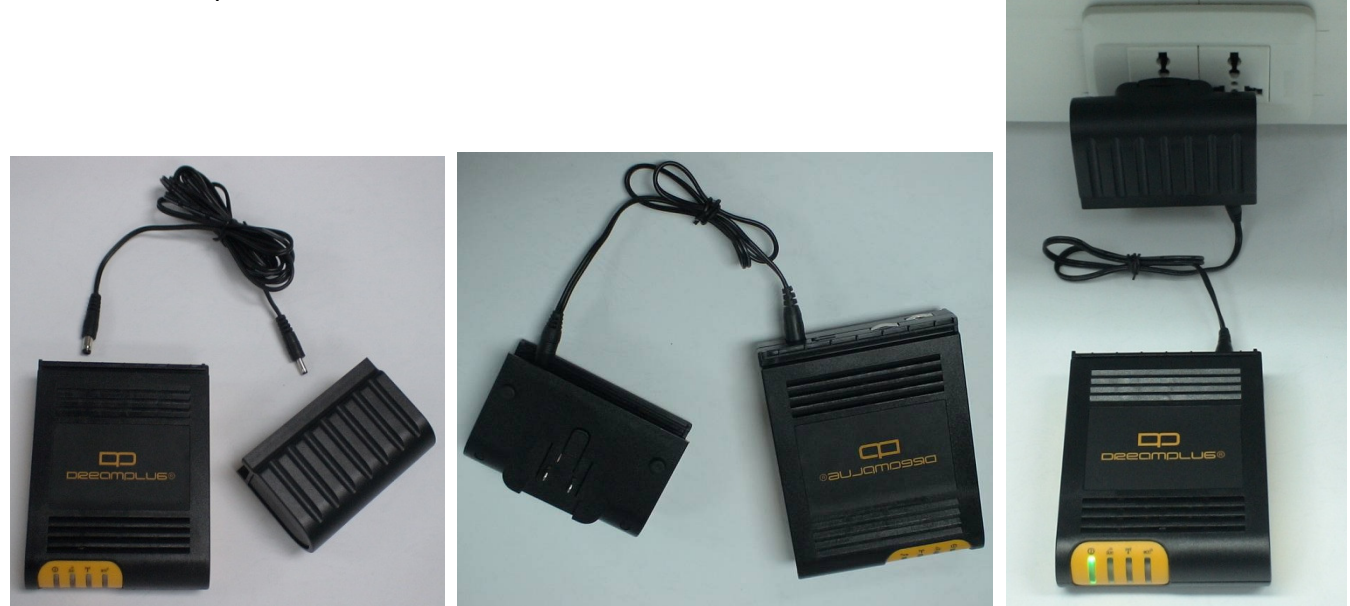

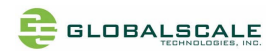

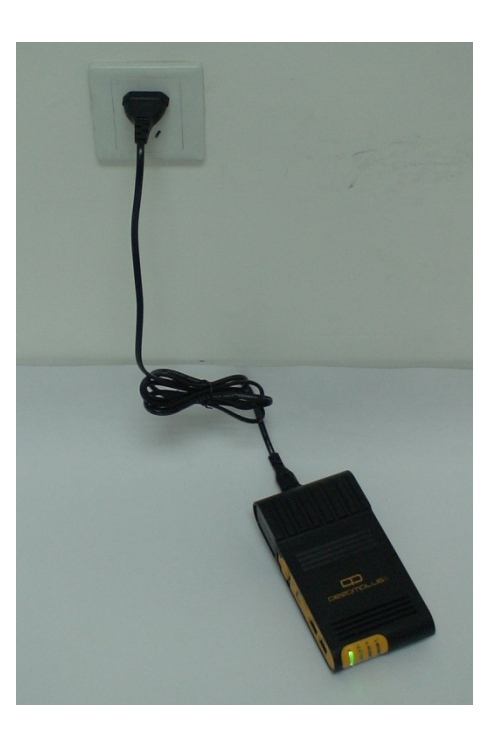

3. To Have the "DreamPlug" Wall Mounted.

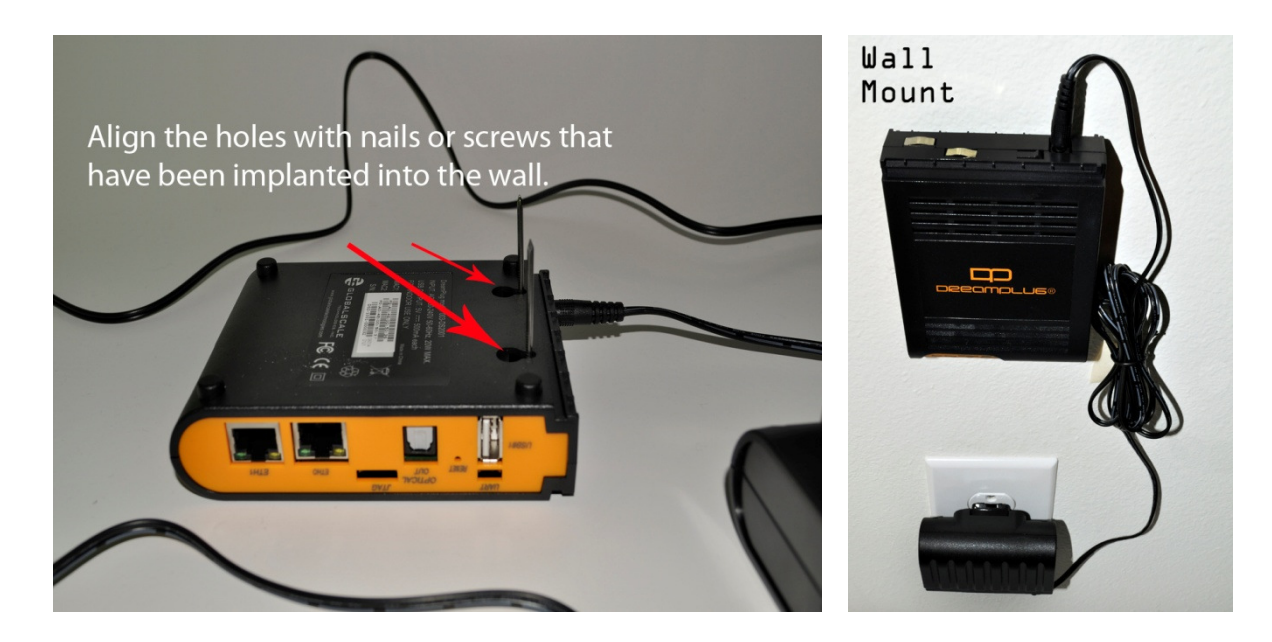

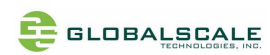

# **B. DreamPlug Server appearance and connecting ports**

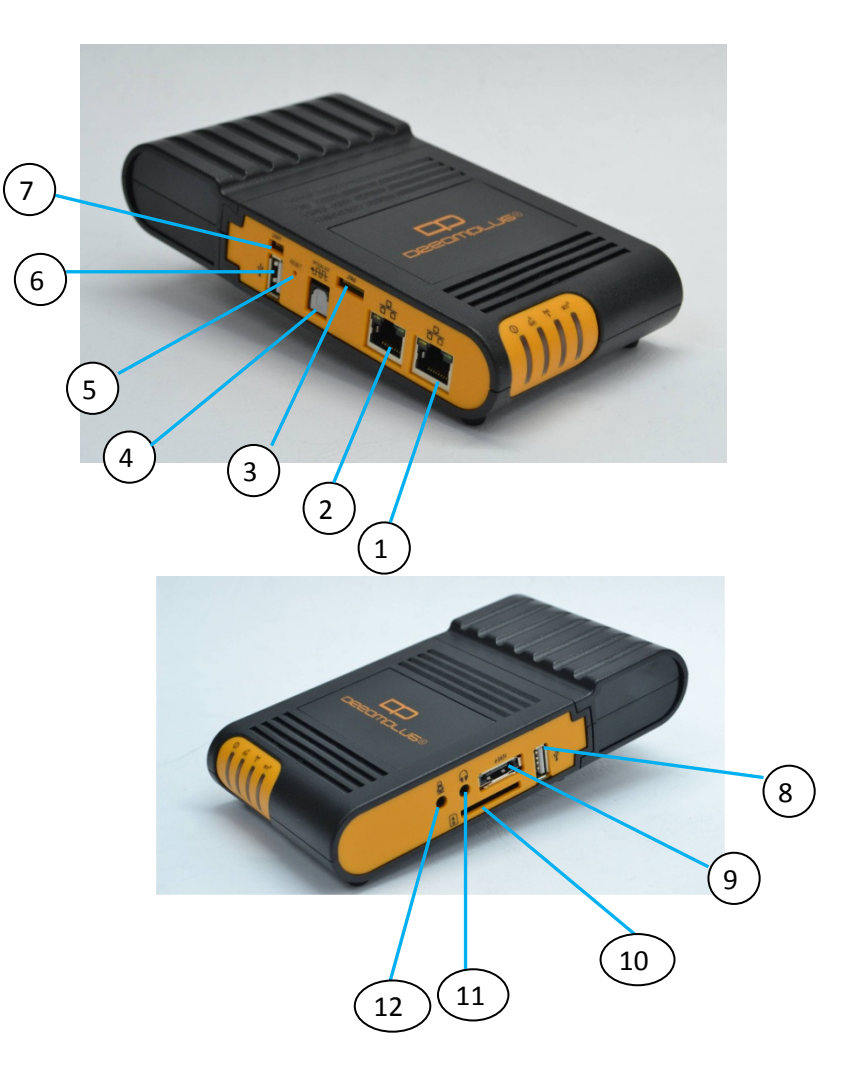

### Ports description- DreamPlug Server

|    | Connection port | Description              | Remark                          |
|----|-----------------|--------------------------|---------------------------------|
| 1  | RJ45 #1         | Gigabit Ethernet port 1  | CAT5e or CAT6 cable             |
| 2  | RJ45 #2         | Gigabit Ethernet port 2  | CAT5e or CAT6 cable             |
| 3  | JTAG port       | Debug interface          | For JTAG board connection only  |
| 4  | Optical out     | S/PDIF digital audio out |                                 |
| 5  | Reset button    | System reset             |                                 |
| 6  | USB port #1     | USB 2.0 high speed host  |                                 |
| 7  | UART port       | Debug interface          | For JTAG board connection only  |
| 8  | USB port #2     | USB 2.0 high speed host  |                                 |
| 9  | eSATA           | eSATA port               |                                 |
| 10 | SD              | Secure Disk card slot    | for user expansion/ application |
| 11 | Head Phone      | Analog audio out         |                                 |
| 12 | Mic in          | Analog microphone in     |                                 |

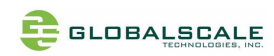

## C. LED indication

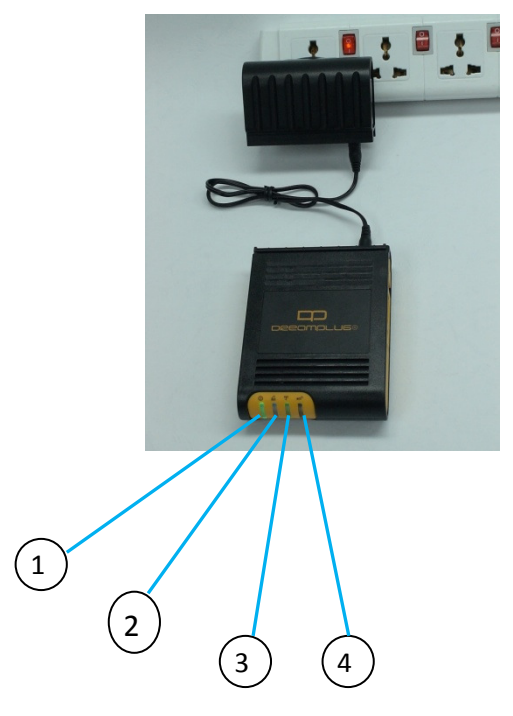

#### LED indication table

|   | LED              | Color/ Pattern | Description                                        |
|---|------------------|----------------|----------------------------------------------------|
| 1 | Power on LED     | Solid green    | Upon power on, this LED lights up                  |
| 2 | WiFi AP mode     | Solid blue     | WiFi will go into AP mode as default after boot up |
| 3 | WiFi Client mode | Solid green    | Light up when change to client mode by user        |
| 4 | Bluetooth        | Blinking blue  | Bluetooth will be on as default after boot up      |

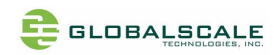

## D. Connect to JTAG board

1. Connect 4 pin UART cable

2. Connect 8 pin JTAG cable

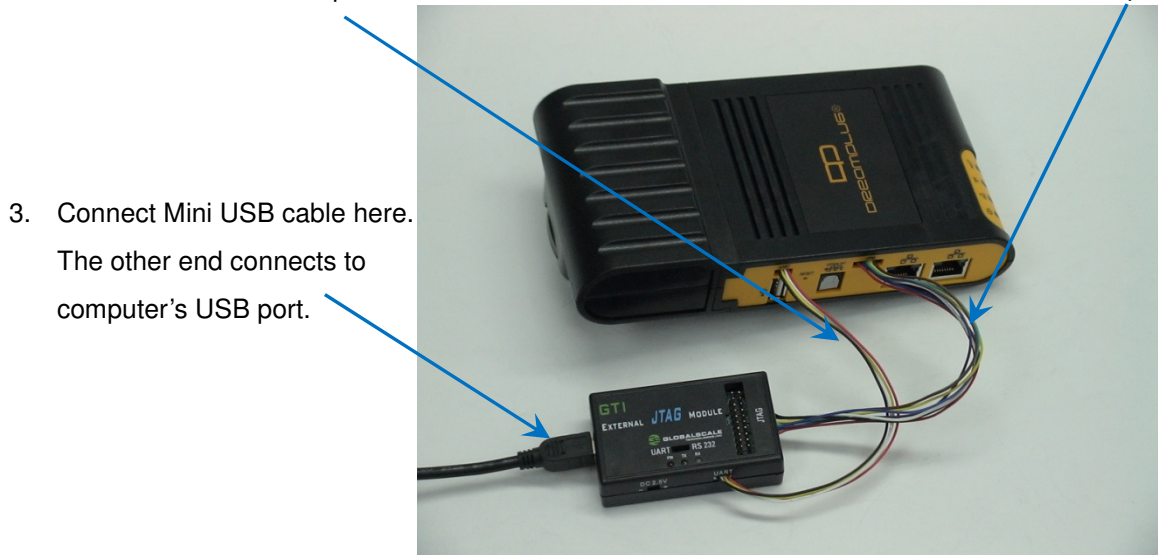

This is the standard 20pin JTAG connector which has the same pin signals as 8 pin cable

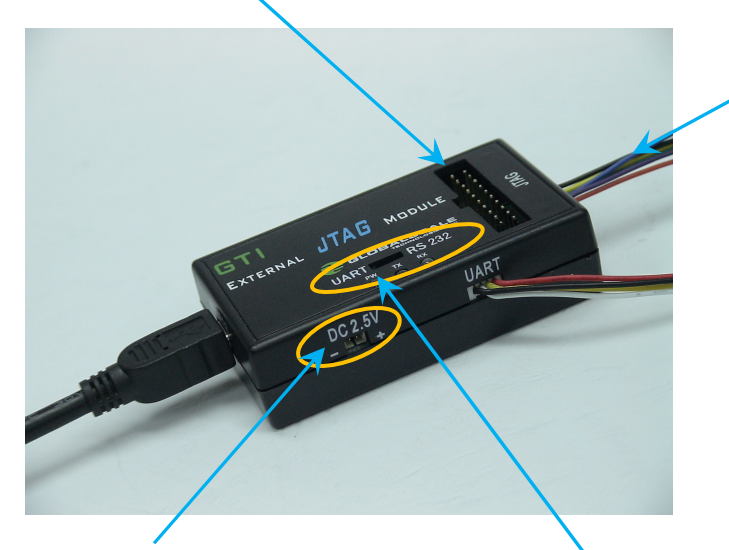

This DC 2.5V is for Dream Plug CPU e-fuse programming only, do not use it for other purpose.

Normally, this switch (or jumper wire) should be on the left side for UART selection

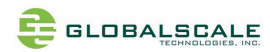

## E. Tools and files you need to start debugging

- 1. Prepare one PC with Fedora 9 (or Fedora 11) Linux operating system
- 2. Download and install the following tools and utilities

|    | File name   | Description           | Where to get it                                         |
|----|-------------|-----------------------|---------------------------------------------------------|
| 1  | Minicom     | Used as Board console | Re-Install command: yum install minicom                 |
|    |             |                       | note 1: Fedora9 has a built-in minicom                  |
| 2. | Ftdi_sio.ko | FTDI device driver    | http://www.globalscaletechnologies.com/t-downloads.aspx |
|    |             | module for Linux      |                                                         |
| 3. | Ftdi_sio.ko | FTDI device driver    | http://www.globalscaletechnologies.com/t-downloads.aspx |
|    |             | module for Linux      |                                                         |

3. Setup minicom

# minicom -s

Set the Configure properties as follows:

Bits per sec field to 115200

Data bits to 8

Parity to None

Stop bit to 1

Flow Control to None

| +                              | +            |  |
|--------------------------------|--------------|--|
| A - Serial Device :            | /dev/ttyUSB1 |  |
| B - Lockfile Location :        | /var/lock    |  |
| C - Callin Program :           |              |  |
| D - Callout Program :          |              |  |
| E - Bps/Par/Bits :             | 115200 8N1   |  |
| F - Hardware Flow Control :    | No           |  |
| G - Software Flow Control : No |              |  |
| 1                              |              |  |
| Change which setting?          |              |  |
| +                              | +            |  |
| Screen and keyboard            |              |  |
| Save setup as dfl              |              |  |
| Save setup as                  |              |  |
| Exit                           |              |  |
| Exit from Minicom              |              |  |
| +                              | +            |  |

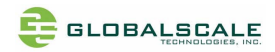

## F. Basic procedures for debugging

- 1. Connect cables as illustrated in section D.
- 2. Run terminal program on Linux PC.
- 3. Type in # minicom –o marvell
- 4. Power on the DreamPlug Server.

Normally , you will see messages on screen as below:

```
U-Boot 2010.06-02334-g8f495d9-dirty (Oct 21 2010 - 21:15:54)
Marvell-GuruPlug
      Kirkwood 88F6281 A0
SoC:
DRAM: 512 MiB
SF: Detected MX25L3205D with page size 256, total 4 MiB
     serial
In:
Out: serial
      serial
Err:
Net: egigaO, egigal
88E1121 Initialized on egigaO
88E1121 Initialized on egigal
Hit any key to stop autoboot:
Marvell>>
```

You can press any key to stop auto-boot when you see the boot delay timer is counting down.

After entering the uboot prompt, you can also change the uboot environment variables such as boot delay time, lpaddr, serverip and so on.

If no key has been pressed to interrupt the uboot, it will continue running to the login screen where it urges you to input the login name and password, here is the default login information.

Login : root

Password: nosoup4u

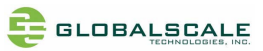

Ubuntu 9.04 dreamplug\_ubuntu ttys0
dreamplug\_ubuntu login: root
Password:
Last login: Tue Feb 15 02:07:27 UTC 2011 on ttys0
Linux dreamplug\_ubuntu 2.6.33.6 #1 PREEMPT Tue Feb 8 03:18:41 EST 2011 armv5tel
The programs included with the Ubuntu system are free software;
the exact distribution terms for each program are described in the
individual files in /usr/share/doc/\*/copyright.
Ubuntu comes with ABSOLUTELY NO WARRANTY, to the extent permitted by
applicable law.
To access official Ubuntu documentation, please visit:
http://help.ubuntu.com/
root@dreamplug\_ubuntu:~#

Now, you have the full control right of it.

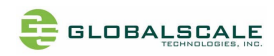

### G. Wi-Fi / Bluetooth

DreamPlug Server has a built-in WiFi module which is compliance with 8.2.11 b/g standard and Bluetooth 2.1 + Enhanced data rate (EDR).

The WiFi works as both client and AP mode but only one at a time.

The default mode is AP mode every time when it powers on and can be switched to client mode manually by entering the setup page, please follow the procedures below to set-up the functionalities for WIFi and Bluetooth.

- 1. Prepare a Bluetooth earphone and one computer installed with Wi-Fi Lan card, here we use computer with Windows XP operating system for example.
- 2. Go to "Network Connections"

| S Network Connections                                                                                                    |    | S Network Connections                                                                                                    |           |
|----------------------------------------------------------------------------------------------------|----|----------------------------------------------------------------------------------------------------|-----------|
| File Edit View Favorites Tools Advanced Help                                                                                                    | 1  | File Edit View Favorites Tools Advanced Help                                                                                                    | <b>#</b>  |
| 🔇 Back 🔹 🕥 - 🏂 🔎 Search 🌮 Folders 🛄 -                                                                                                    |    | 🚱 Back 🝷 🕥 = 🎓 🔊 Search 🍋 Folders 🛄 -                                                                                                    |           |
| Address 🗞 Network Connections 🔗 🔁                                                                                                    | Go | Address 🔕 Network Connections                                                                                                    | 💌 🄁 Go    |
| Network Tasks         Create a new connection         Change Windows Fiewall         Stee Also         Thetwork Troubleshooter         Other Places         Control Panel         My Documents         My Documents         My Documents         My Documents         System Folder |    | Network Tasks       Cold Areas Commedia         Image: Create a new connection       Image: Create a new connection         Image: Create a new connection       Image: Create a new connection         Image: Create a new connection       Image: Create a new connection         Image: Create a new connection       Image: Create a new connection         Image: Create a new connection       Image: Create a new connection         Image: Connection       Image: Connection         Image: Connection       Image: Connection         Image: Connection | Networks" |

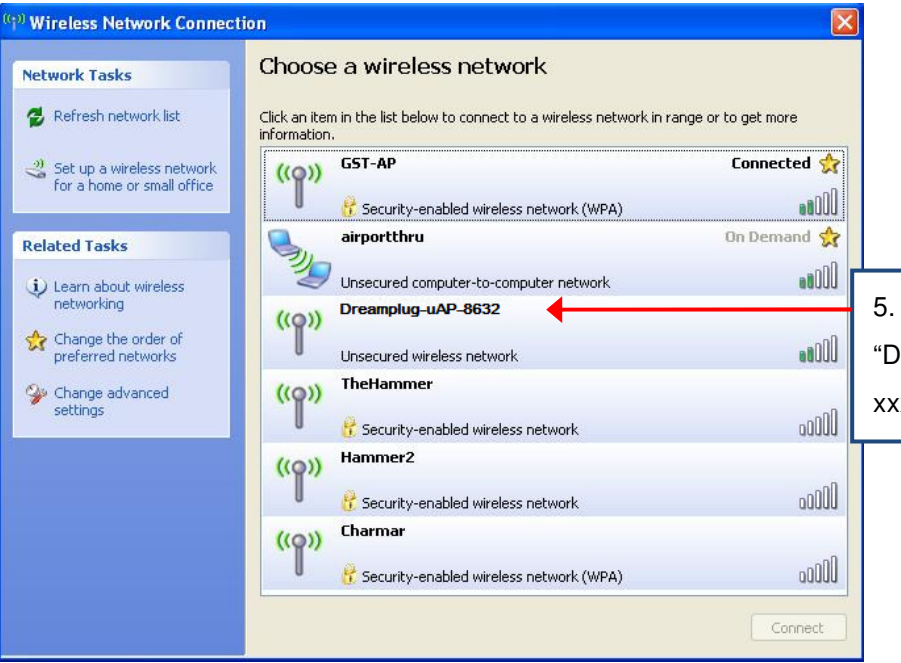

- 5. Choose name starts with
- "Dreamplug-uAP-xxxx" which
- xxxx are last digits of the MAC address

|                                                                          | DreamPlug User Guidepage 11 / 1:                                                                                                    |
|--------------------------------------------------------------------------|----------------------------------------------------------------------------------------------------|
| ((1)) Wireless Network Connect                                           | ion 🔀                                                                                                    |
| Network Tasks                                                            | Choose a wireless network                                                                                                    |
| 💋 Refresh network list                                                   | Click an item in the list below to connect to a wireless network in range or to get more information.                                                                                                    |
| Set up a wireless network<br>for a home or small office<br>Related Tasks | Oreamplug-uAP-8632       Manual ★         Unsecured wireless network       Choose this one and click here to connect.         Because security is not enabled on this network, information sent over this network might be visible to others. To connect to this network, click Connect.       6. Choose this one and click here to connect.                                                                                                    |
| Change the order of preferred networks                                   | GST-AP       Manual (x) <sup>®</sup> Security-enabled wireless network (WPA) <sup>®</sup> ODD <sup>®</sup> Security-enabled wireless network (WPA) <sup>®</sup> ODD <sup>®</sup> ODD <sup>®</sup> ODD <sup>®</sup> Security-enabled wireless network <sup>®</sup> ODD <sup>®</sup> ODD <sup>®</sup> ODD <sup>®</sup> Security-enabled wireless network (WPA) <sup>®</sup> ODD <sup>®</sup> Security-enabled wireless network (WPA) <sup>®</sup> ODD <sup>®</sup> Charmar <sup>®</sup> Security-enabled wireless network (WPA) <sup>®</sup> Charmar <sup>®</sup> Security-enabled wireless network (WPA) <sup>®</sup> Connect <sup>®</sup> ODD |
| <sup>((q))</sup> Wireless Network Connec                                 | Choose a wireless network 7. Connected                                                                                                    |
| Refresh network list                                                     | Click an item in the list below to connect to a wireless network in range or to get more<br>information.                                                                                                    |

.....

0000

0000

0000

Disconnect

On Demand 👷

8. Open console terminal, type wlan.sh command to switch client mode.

((**ရ**))

((Q))

((Q))

airportthru

Charmar

Hammer2

**Irvine Industrial** 

📅 Security-enabled wireless network (WPA)

Unsecured computer-to-computer network

😤 Security-enabled wireless network (WPA)

😚 Security-enabled wireless network

😚 Security-enabled wireless network

Learn about wireless networking

Change the order of preferred networks

Settings

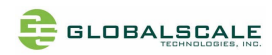

### H. Download sites

To download the files for Dreamuplug server, please visit: http://www.globalscaletechnologies.com/t-downloads.aspx

Other useful resource links are: <u>http://www.plugcomputer.org/</u> <u>http://plugcomputer.org/plugwiki/index.php/GuruPlug</u>